# Ako podpísať dokument v docusign s Kvalifikovaným elektronickým podpisom (KeP)

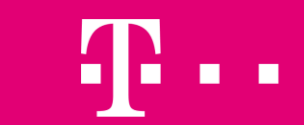

LIFE IS FOR SHARING.

# Kvalifikovaný elektronický podpis (KeP) / digitálny podpis

Digitálny podpis využíva technológiu nazývanú digitálny certifikát na overenie identity podpisovateľa. Digitálne certifikáty indikujú, že podpisujúci vykonali ďalšie kroky na potvrdenie svojej totožnosti. Digitálny certifikát podpisovateľa vytvorí podpis a potom sa pripojí k podpísanému dokumentu.

Ak odosielateľ vyžaduje, aby ste podpísali pomocou KEP, musíte poskytnúť digitálny certifikát na dokončenie procesu podpisovania. Váš digitálny certifikát môže byť nainštalovaný v počítači alebo uložený na čipovej karte alebo USB tokene. DocuSign na vykonanie tohto procesu využíva "podpisového agenta".

Podpisový agent je JAVA komponent, ktorý prepája prehliadač kde beží DocuSign process s vašim certifikátom a vykonáva dve hlavné operácie:

- Vypíše zoznam certifikátov nájdených v počítači používateľa, ktorých platnosť nevypršala a ktorých použitie je "Digitálny podpis"
- Aplikuje podpisy pomocou vybraného certifikátu.

DocuSign eSignature Legality Guide EU list of trusted providers of QeS per country

## Predpoklady pre fungovanie KeP v DocuSign

#### Podporované prehliadače:

Chrome, Firefox, MS Edge (Chromium-based), Safari (v11 a skoršie)

#### Pred podpisovaním dokumentov pomocou digitálneho certifikátu musíte mať:

- Digitálny certifikát v zariadení, na disku USB alebo na čipovej karte
- Ak používate čipovú kartu, musíte mať v zariadení nainštalovaný aj ovládač čítačky čipových kariet.

#### Ďalšie predpoklady pre podpisovanie v prehliadači Chrome alebo Firefox

- Rozšírenie prehliadača DocuSign PKI pre Chrome alebo Firefox
- Natívna aplikácia DocuSign PKI

#### Ďalšie predpoklady pre podpisovanie v prehliadači Safari

• Java 8 alebo novšia verzia nainštalovaná v zariadení

Kroky zahŕňajú pokyny na inštaláciu Java, ak je to potrebné. Nie je potrebné inštalovať rozšírenia prehliadača ani natívnu aplikáciu.

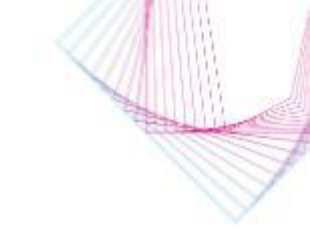

### Ako podpisovať pomocou KEP

- 1. Vyplňte všetky polia ako zvyčajne a kliknite na pole "Sign", 👱 aby ste použili svoj podpis
- Zobrazí sa výzva na vyhľadanie digitálneho certifikátu. Uistite sa, že je váš certifikát pripojený k počítaču, a kliknite na tlačidlo CONTINUE (Pokračovať).
- Pokračujte krokom #5 ak už je "Podpisový Agent" naištalovaný. Ak "Podpisový Agent" nie je nainštalovaný, DocuSign vás vyzve, aby ste nainštalovali rozšírenie prehliadača a natívnu aplikáciu, potrebné na dokončenie procesu. Inštalácia sa vyžaduje iba raz:
  - Výberom prvého tlačidla INSTALL nainštalujete rozšírenie DocuSign pre svoj prehliadač. Postupujte podľa pokynov potrebných na inštaláciu rozšírenia. Môžete byť presmerovaní do knižnice rozšírení prehliadača. Po správnom naištalovaní sa tlačidlo INSTALL zmení na DONE (Hotovo) a zobrazí sa zelená kontrolka.
  - Vyberte tlačidlo INSTALL pre DocuSign PKI. DocuSign PKI sa stiahne do vášho zariadenia. Otvorte inštalačný program DocuSign PKI a podľa pokynov dokončite proces inštalácie, pričom prijmite predvolené nastavenia.
- 4. Po nainštalovaní oboch komponentov vyberte možnosť Pokračovať a zobrazí sa zoznam certifikátov nájdených v zariadení.
  IFE IS FOR SHARING.

### , ▲ aby ste použili svoj podpis tite sa, že je váš

a learn more about digital cortificator on to DecuSion Supp

Don't show me this again

CANCE

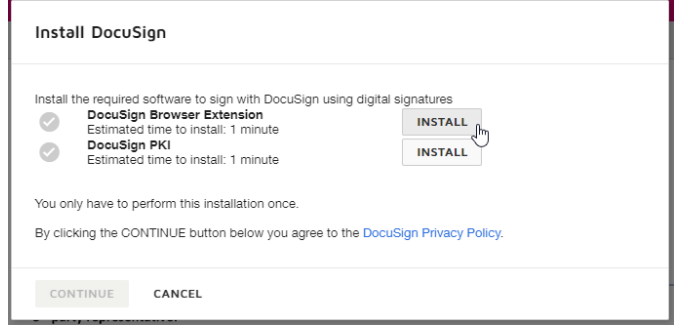

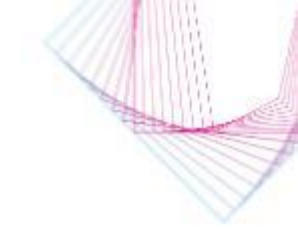

### Ako podpisovať pomocou KEP

5. Vyberte certifikát, ktorý chcete použiť na podpísanie dokumentu, a stlačte Pokračovať.

 Môže sa zobraziť výzva na vykonanie ďalšieho kroku na potvrdenie vašej totožnosti. Dokončite všetky medzikroky a prečítajte si podmienky používania, potom vyberte možnosť DOKONČIŤ. Zobrazí sa nasledujúca obrazovka potvrdzujúca dokončenie procesu podpisovania.

#### Predpoklady v prípade prehliadača Safari

Okrem krokov 3 a 4 postupujte rovnako ako vyššie. Ak však v zariadení nie je nainštalovaná Java, po kroku č. 2 sa zobrazí správa s výzvou na jej inštaláciu.

- Ak v zariadení nie je nainštalovaná JAVA, nainštalujte ju podľa pokynov a potom reštartujte Safari.
- Ak je JAVA nainštalovaná, ale Safari ju neidentifikuje, postupujte následovne:
  - V ponuke Safari vyberte položku Nastavenia.
  - Zvoľte Zabezpečenie a potom vyberte možnosť Povoliť JavaScript.
  - Znovu otvorte obálku DocuSign.
  - Vyberte možnosť Pokračovať a vyhľadajte svoj digitálny certifikát

| Digital certificates found      |                                                                                 |                             |
|---------------------------------|---------------------------------------------------------------------------------|-----------------------------|
| •                               |                                                                                 | Ū                           |
| 0                               |                                                                                 | 0                           |
| If the certificate that you wou | Id like to use is not listed above, verify that the co<br>refresh certificates. | irtificate is accessible an |

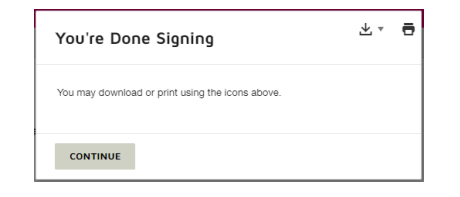

| You need                                        | to install Java to continue                                                                                                    |
|-------------------------------------------------|----------------------------------------------------------------------------------------------------|
| Java is require<br>install Java. Af<br>process. | ed to enable you to sign with DocuSign using digital certificates. Go to Java download page to<br>ter the installation is complete, you will need to fully close the browser and restart the signing |
| RETRY                                           | CANCEL                                                                                                    |

## Najčastejšie sa vyskytujúce chyby

- "DocuSign Podpisový Agent" (rozšírenie prehliadača Docusign a DocuSign PKI) nie je nainštalovaný
- Certifikát nie je pripojený k počítaču alebo jeho platnosť vypršala
- Certifikát nie je vydaný poskytovateľom, ktorý je na dôveryhodnom zozname poskytovateľov QeS EÚ
- Pre certifikát sa vyžaduje dvojfaktorové overenie (pozri samostatný slajd)
- Certifikát nespĺňa požiadavky EÚ na QeS:
  - vytvorený kvalifikovaným zariadením na vytváranie podpisov (QSCD)
  - je založený na kvalifikovanom certifikáte pre elektronické podpisy
- Správa "At least one signature has problems" (Najmenej jeden podpis má problémy) pri otvorení podpísaného dokumentu v programe Adobe (pozri samostatný slajd)

### Deaktivácia 2-faktorovej autentikácie digitálneho podpisu

Je potrebné deaktivovať PKCS#11 šifrovanie pred podpisom v aplikácii DocuSign v prípade, že digitálny podpis vyžaduje dvojstupňové overovanie:

- Autentifikácia vlastníka digitálneho podpisu, napr. cez "Heslo" ku karte
- Pridanie samotného podpisu cez PIN

Príklad vydavateľa certifikátu: CA Disig QCA3

Ako deaktivovať:

- Vytvoriť súbor "app.properties" s textom "pkcs11.libraries=none" a uložiť ho na tejto ceste "C:\Users\"userprofile"\.docusignpki"
- Súbor vytvárať napr. ako textový dokument a po pridaní textu a uložení je treba zmazať príponu .txt z názvu súboru

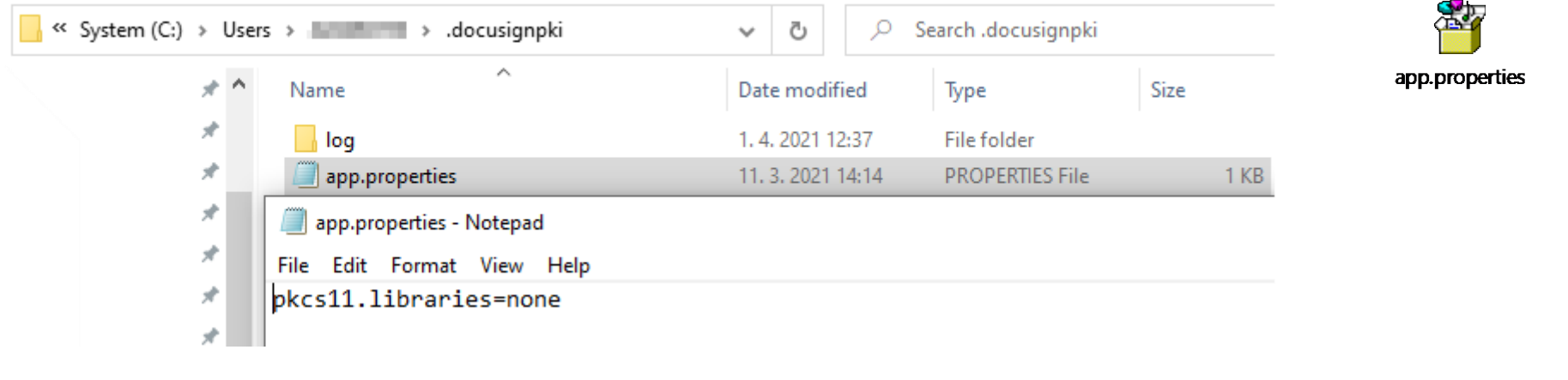

### Najmenej jeden podpis má problémy

Jedná sa o očakávané správanie Adobe AR, ak ste doteraz nepodpisovali cez DocuSign. Je potrebné manuálne pridať daný certifikát do zoznamu vami akceptovaných certifikátov v Adobe AR.

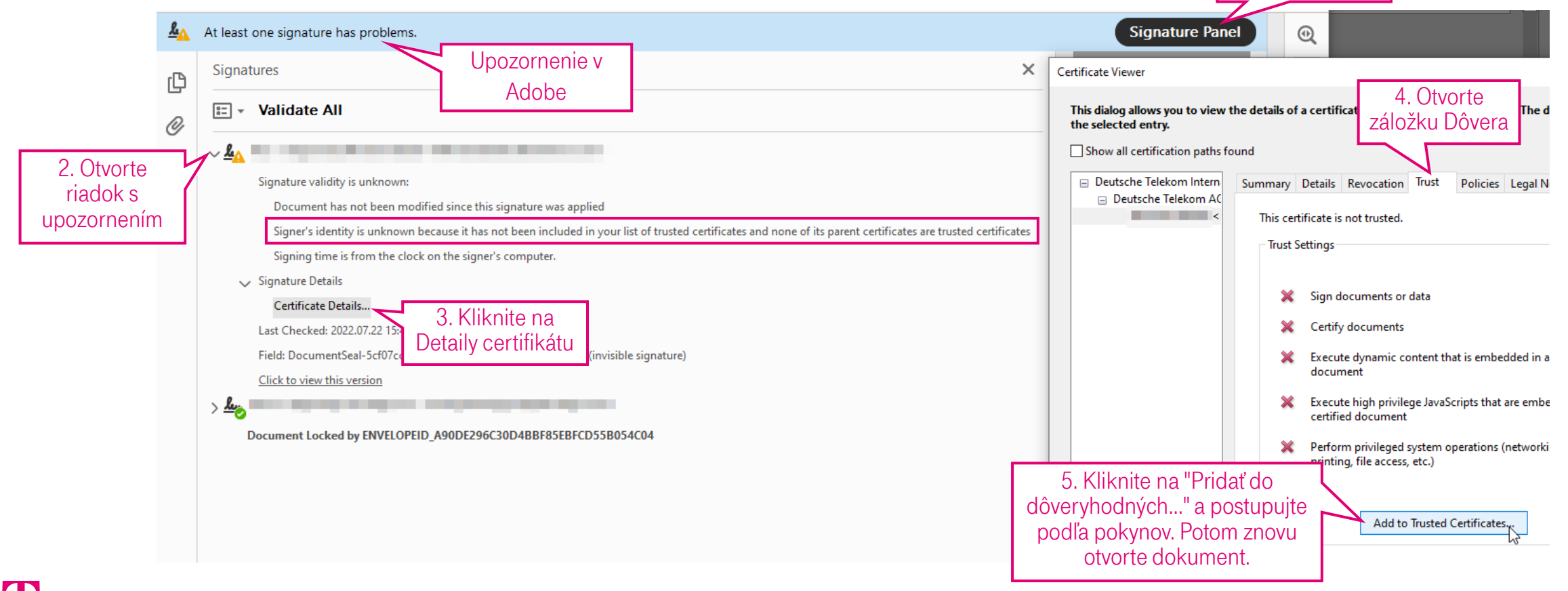